| WINSON HEALTHCARE Pocket Reference                                                                                              |                                                                                                    |
|----------------------------------------------------------------------------------------------------|----------------------------------------------------------------------------------------------------|
| Cer                                                                                                    | ner PowerChart Ambulatory EDUCATION Updated: May 19, 2023 (BM)                                                                                                    |
| Medication List Review and Edit                                                                                                 |                                                                                                    |
| 1                                                                                                    | Navigate to the Ambulatory Nursing Workflow and select the Home Medications component.                                                                                                    |
| 2                                                                                                    | Select Meds History.                                                                                                    |
| 3                                                                                                    | Review the medication list for accuracy.                                                                                                    |
| 4                                                                                                    | Alphabetize the medication list.<br>a. Click on the Order Name Column header to sort Medications from A to Z.                                                                                                    |
| 5                                                                                                    | <ul> <li>Remove duplicate medications by completing the medication.</li> <li>a. Verify the correct medication dosage by referring to documentation.</li> <li>b. Right click on the duplicate medication.</li> <li>c. Select Complete.</li> </ul> Note: Only complete prescribed medications if the patient has completed the medication course or has been directed to discontinue the medication by the prescribing provider.                          |
| 6                                                                                                    | <ul> <li>Review External Rx History.</li> <li>a. Within Document Medication by Hx, click on External Rx History.</li> <li>b. Selecting View or Import from the drop-down shows a side-by-side comparison of the External Rx History on the left and the current medication list on the right.</li> <li>c. Selecting Import will allow the ability to import the medication as a documented historical medication by clicking the paper icon.</li> </ul> |
| 7                                                                                                    | Add or import additional medication information as needed.                                                                                                    |
| 8                                                                                                    | Click Leave Med History Incomplete-Finish Later to avoid the medication history showing as completed for the visit                                                                                                    |
| 9                                                                                                    | Click Sign when review and edits are complete.                                                                                                    |
|                                                                                                    | <b>Note:</b> Only complete prescribed medications if the patient has completed the medication course or has been directed to discontinue the medication by the prescribing provider.                                                                                                    |
| Clinical EHR Education Website Reference: Medication List Review and Edit located on the <u>Clinical EHR Education</u> website. |                                                                                                    |